## My ライブラリの使い方④ (予約編)

資料検索をして、資料に予約をすることができます。予約までの流れは以下のとおりです。

資料を検索する → 予約したい資料を「予約かご」に入れる → 「「予約かご」のなかから予約を申し込む

「予約かご」に予約したい本を入れておき、あとからまとめて予約することができます。

## 資料検索

| 〔〕 資料詳細                                                                                                    |                                   | ▶ 詳細蔵書            | 検索 ▶ <u>ジャンル検索</u>           | 予約かご [ご注意]予約かごに保存しただけでは、予約は完了していません。                                                                                                   |
|----------------------------------------------------------------------------------------------------|-----------------------------------|-------------------|------------------------------|----------------------------------------------------------------------------------------------------|
| 検索条件         • 一覧へ戻る         • 筋ム       40 件中、2 件目         「」       一         第       株澤 穂信/著 新樹社 2014.3 913.6         図書       1                                                                                                    |                                   | ノレ<br>2 件目<br>1.6 | イライト: ON 000<br>送へ ><br>(資出中 | 3<br>予約受助館 県回書館 ↓<br>予約連絡方法 メール ↓<br>3<br>4<br>全選択 全解除 直 削除<br>受1<br>道題<br>米男 律信 (第 = 新聞社 = 2014.3 = 913.6<br>貸出中                      |
| SD     ・     ・     ・     ・     ・     ・     ・     ・     ・     ・     ・     ・     ・     ・     ・     ・     ・     ・     ・     ・     ・     ・     ・     ・     ・     ・     ・     ・     ・     ・     ・     ・     ・     ・     ・     ・     ・     ・     ・     ・     ・     ・     ・     ・     ・     ・     ・     ・     ・     ・     ・     ・     ・     ・     ・     ・     ・     ・     ・     ・     ・     ・     ・     ・     ・     ・     ・     ・     ・     ・     ・     ・     ・     ・     ・     ・     ・     ・     ・     ・     ・     ・     ・     ・     ・     ・     ・     ・     ・     ・     ・     ・     ・     ・     ・     ・     ・     ・     ・     ・     ・     ・     ・     ・     ・     ・     ・     ・     ・     ・     ・     ・     ・     ・     ・     ・     ・     ・     ・     ・     ・     ・     ・     ・     ・     ・     ・     ・     ・     ・     ・     ・     ・     ・     < |                                   |                   | 止本棚へ                         | 主要     大学 (BID) 1 = 100 HTL * 2014.3 ** 313.0       全選択     全解除       宣 削除                                                             |
| 所蔵は <mark>1</mark> 件です。現在の<br>所蔵場所                                                                                                    | 予約件数は <mark>4</mark> 件です。<br>請求記号 | 資料コード             | 状態                           | ※返却日を過ぎた資料がある方は予約ができません。<br>※上下巻などのシリーズものを順番に借りたい場合は、最初に上巻を予約し、用意ができた連絡を受けてから次の<br>巻をご予約ください。上下巻を一緒に予約されました場合、上巻より下巻が先に用意できた場合も連絡いたします |
|                                                                                                    | G/936/∃/A<br>細画面                  | 8134025777        | 貸出中                          | のでご了承ください。                                                                                                    |

| ┃予約かご 【ご注                                                                                                    | <b>賞】予約かごに保存しただけでは、予約は完了していません。</b> |  |  |  |  |  |
|----------------------------------------------------------------------------------------------------|-------------------------------------|--|--|--|--|--|
| 該当件数は1件です。                                                                                                    |                                     |  |  |  |  |  |
| 予約受取館                                                                                                    | 県図書館 ~                              |  |  |  |  |  |
| 予約連絡方法                                                                                                    |                                     |  |  |  |  |  |
| 予約有効期限                                                                                                    | 9999/12/31                          |  |  |  |  |  |
|                                                                                                    |                                     |  |  |  |  |  |
| □ 1<br>□ 2014.3 - 913.6<br>□ 1<br>□ 2014.3 - 913.6<br>□ 2014.3 - 913.6<br>□ 2014.5<br>□ 2014.5<br>□ 2014. |                                     |  |  |  |  |  |
| 全選択全解除 苗 削除                                                                                                    |                                     |  |  |  |  |  |
| ※返却日を過ぎた資料がある方は予約ができません。<br>※上下巻などのシリーズものを順番に借りたい場合は、最初に上巻を予約し、用意ができた連絡を受けてから次の<br>巻をご予約ください。上下巻を一緒に予約されました場合、上巻より下巻が先に用意できた場合も連絡いたします<br>のでご了承ください。                                                                                                    |                                     |  |  |  |  |  |
|                                                                                                    | 予約                                  |  |  |  |  |  |

- ※ 返却期限を過ぎた資料をお持ちの方は、予約するこ とができません。
- ※ 「禁帯出」資料には予約することができません。
- ※ 状態が「館内有」の資料の確保には時間がかかりま す。予約資料が準備できる時間は「インターネット 予約案内」を参照ください。
- ※ 上下巻などのシリーズものを順番に借りたい場合 は、最初に上巻を予約し、用意ができた連絡を受け てから次の巻をご予約ください。上下巻を一緒に予 約されました場合、上巻より下巻が先に用意できた 場合も連絡いたしますのでご了承ください。

- 予約内容確認

   以下のタイトルが予約できます。

   予約受取館 県回書館 予約連絡方法 メール (携帯) 予約有効期限 9999/12/31

   1 通識 端離 米澤 徳信/著 -- 新潮社 -- 2014.3 -- 913.6

   6

   キャンセル

   予約確定
- 1 資料検索をして資料詳細画面に移動すると、「予約か ごへ」のボタンが表示される。このボタンをクリック。
- ※Myライブラリにログインしていない場合は、認証画 面が出ますので、貸出証の番号(8桁)とパスワード を入力してください。
- 2 先ほど選んだ資料が予約かごに入る。

## ※ この段階ではまだ予約は完了していません。

- 3 予約した資料が貸出できるようになったときに図書 館から連絡する方法を選ぶ。 (予約受取館は「県図書館」、予約連絡方法は「メール」 または「不要」のみです)
- 4 予約かごの中の資料のうち、予約したい資料にチェッ クを入れる。
- 5 「予約」ボタンをクリック。
- 6 予約する資料を確認し、最後に「予約確定」ボタンを クリック。